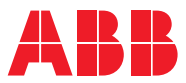

# ROBOTICS Application manual EtherCAT

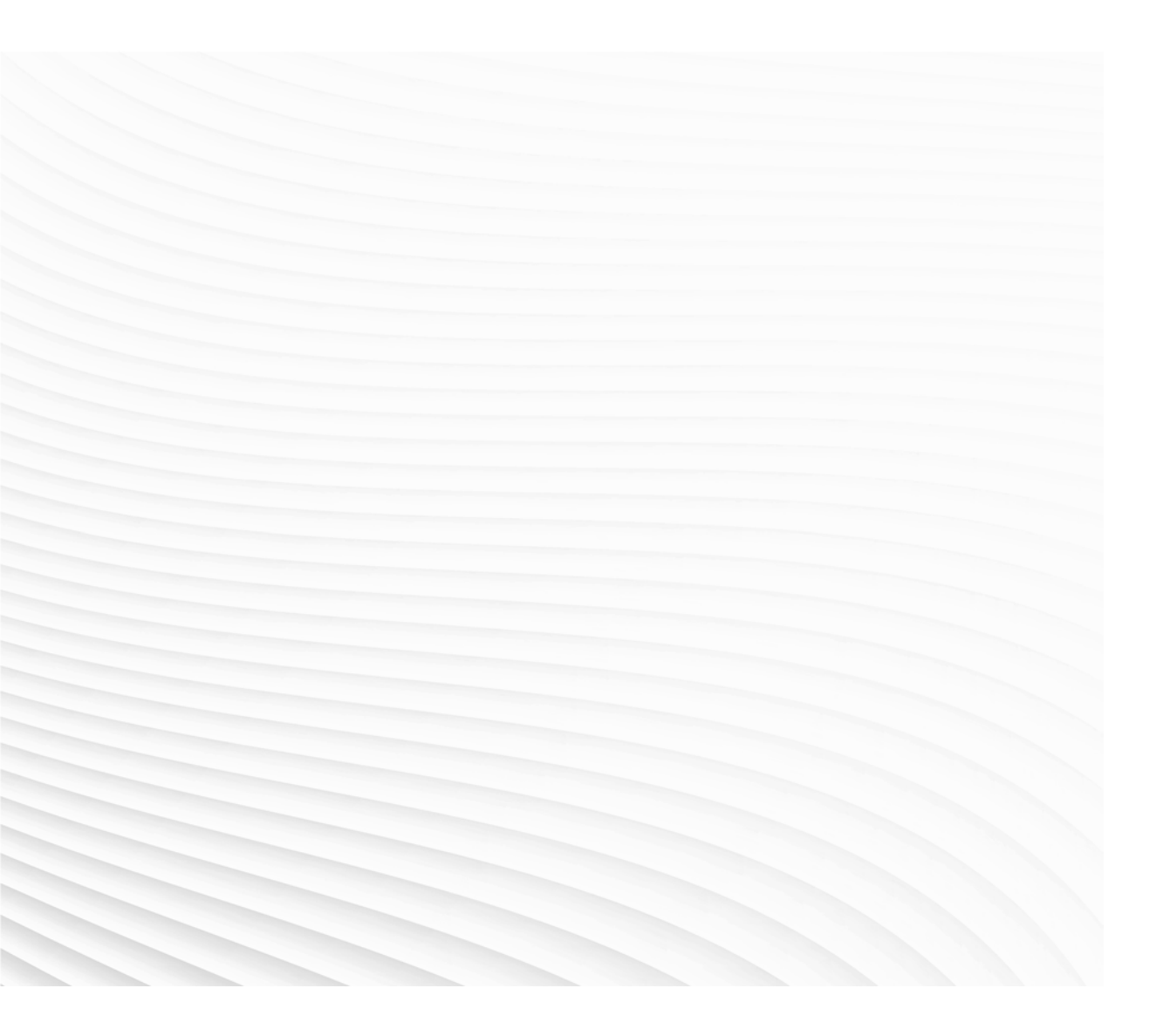

Trace back information: Workspace 24D version a27 Checked in 2025-01-17 Skribenta version 5.6.018

# Application manual

# EtherCAT

RobotWare 7.17

Document ID: 3HAC090257-001 Revision: C

© Copyright 2024-2024 ABB. All rights reserved. Specifications subject to change without notice. The information in this manual is subject to change without notice and should not be construed as a commitment by ABB. ABB assumes no responsibility for any errors that may appear in this manual.

Except as may be expressly stated anywhere in this manual, nothing herein shall be construed as any kind of guarantee or warranty by ABB for losses, damage to persons or property, fitness for a specific purpose or the like.

In no event shall ABB be liable for incidental or consequential damages arising from use of this manual and products described herein.

This manual and parts thereof must not be reproduced or copied without ABB's written permission.

Keep for future reference.

Additional copies of this manual may be obtained from ABB.

Original instructions.

© Copyright 2024-2024 ABB. All rights reserved. Specifications subject to change without notice.

# Table of contents

|     | Overview of this manual<br>Network security |                                                                                                    |                      |
|-----|---------------------------------------------|----------------------------------------------------------------------------------------------------|----------------------|
| 1   | Intro                                       | duction                                                                                                    | 11                   |
|     | 1.1<br>1.2                                  | What is EtherCAT<br>EtherCAT for OmniCore                                                                                                    | 11<br>13             |
| 2   | Hard                                        | ware overview                                                                                                    | 15                   |
|     | 2.1<br>2.2                                  | I/O devices<br>OmniCore controller                                                                                                    | 15<br>16             |
| 3   | Softw                                       | vare overview                                                                                                    | 19                   |
|     | 3.1<br>3.2                                  | Information about the internal device<br>Software for configuring a device                                                                                                    | 19<br>21             |
| 4   | Setti                                       | ng up your EtherCAT system                                                                                                    | 23                   |
| 5   | Conf                                        | iguring the EtherCAT system                                                                                                    | 25                   |
|     | 5.1<br>5.2<br>5.3<br>5.4                    | Configuring the internal device properties<br>Adding I/O modules to the internal device<br>Configuring safety I/O modules (for option 3076-2 <i>Safety Over EtherCAT Device</i> )<br>Working with signals | 25<br>26<br>28<br>30 |
| Inc | lex                                         |                                                                                                    | 31                   |

This page is intentionally left blank

# Overview of this manual

### About this manual

This manual describes the following options and contains instructions on how to configure them in an OmniCore system.

- 3075-2 EtherCAT Device •
- 3076-2 Safety over EtherCAT Device •

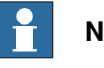

## Note

It is the responsibility of the integrator to provide safety and user guides for the robot system.

#### Usage

This manual should be used during installation and configuration of the option for EtherCAT.

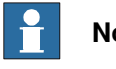

# Note

Before any work on or with the robot is performed, the safety information in the product manual for the controller and manipulator must be read.

# Who should read this manual?

This manual is intended for:

- Personnel that are responsible for installations and configurations of industrial • network hardware/software.
- Personnel that make the configurations of the I/O system.
- System integrators.

## **Prerequisites**

The reader should have the required knowledge of:

- EtherCAT network
- I/O system configuration
- **OmniCore controller**
- RobotStudio

### References

## **ABB** documents

| Reference                                      | Document ID    |  |
|------------------------------------------------|----------------|--|
| Application manual - I/O Engineering           | 3HAC082346-001 |  |
| Technical reference manual - System parameters | 3HAC065041-001 |  |
| Product manual - OmniCore V250XT Type B        | 3HAC087112-001 |  |
| Product manual - OmniCore V400XT               | 3HAC081697-001 |  |

#### Continues on next page

# Continued

| Beference                                      | Document ID    |
|------------------------------------------------|----------------|
|                                                |                |
| Operating manual - OmniCore                    | 3HAC065036-001 |
| Operating manual - RobotStudio                 | 3HAC032104-001 |
| Operating manual - Integrator's guide OmniCore | 3HAC065037-001 |

#### Other references

| Reference                | Description               |
|--------------------------|---------------------------|
| https://www.ethercat.org | EtherCAT Technology Group |

## Revisions

| Revision | Description                                                                                                    |
|----------|----------------------------------------------------------------------------------------------------|
| A        | First edition. Released with RobotWare 7.15.1.                                                                                                    |
| В        | <ul> <li>Released with RobotWare 7.16.</li> <li>Minor updates in <i>Introduction on page 11</i>.</li> <li>Information about support for E line controller added.</li> </ul> |
| С        | <ul><li>Released with RobotWare 7.17.</li><li>Updated the section <i>Input and output size on page 19</i>.</li></ul>                                                        |

# **Network security**

### **Network security**

This product is designed to be connected to and to communicate information and data via a network interface. It is your sole responsibility to provide, and continuously ensure, a secure connection between the product and to your network or any other network (as the case may be).

You shall establish and maintain any appropriate measures (such as, but not limited to, the installation of firewalls, application of authentication measures, encryption of data, installation of anti-virus programs, etc) to protect the product, the network, its system and the interface against any kind of security breaches, unauthorized access, interference, intrusion, leakage and/or theft of data or information. ABB Ltd and its entities are not liable for damage and/or loss related to such security breaches, any unauthorized access, interference, intrusion, leakage and/or loss related to such security breaches, any unauthorized access, interference, intrusion, leakage and/or theft of data or information.

This page is intentionally left blank

# **1** Introduction

# 1.1 What is EtherCAT

## General

EtherCAT® and Safety over EtherCAT® are registered trademarks and patented technologies, licensed by Beckhoff Automation GmbH, Germany.

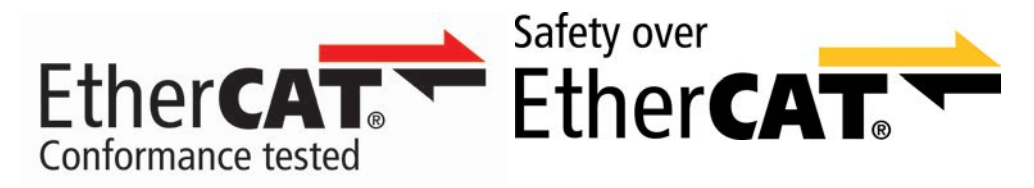

EtherCAT is a protocol suitable for both hard and soft real-time computing requirements in automation technology. It is governed by the EtherCAT Technology Group.

EtherCAT operates by sending a telegram that passes through each node. Each EtherCAT device reads the data addressed to it and inserts its data into the frame as it moves downstream. The last node in a segment detects an open port and sends the message back to the master using full-duplex Ethernet technology.

Many types of topologies are supported by EtherCAT, such as line, tree, star, and daisy-chain.

## Standardization

EtherCAT and Safety over EtherCAT conform to the following international standards:

- International Standard: ISO, ISO15745-5
- International Standard: IEC, IEC61158 and IEC61784

## **Communication profiles**

EtherCAT supports various communication profiles to cater to different devices and application layers:

- CAN Application Protocol over EtherCAT (CoE): Used for communication with CANopen devices.
- Servo Drive Profile (SoE): According to IEC 61800-7-204, this profile is for servo drives.
- Ethernet over EtherCAT (EoE): Enables communication with Ethernet devices.
- File Access over EtherCAT (FoE): Allows file transfer between devices.
- ADS over EtherCAT (AoE): Used for communication with TwinCAT systems.
- EtherCAT Automation Protocol (EAP): Supports automation-specific communication.
- Integration of other Bus Systems: EtherCAT can integrate with other fieldbus systems.

# **1** Introduction

# 1.1 What is EtherCAT *Continued*

## ESI file

EtherCAT uses ESI files for configuration. The ESI file that comes with the device is XML based and contains the complete description of its network accessible properties, such as process data and their mapping options, the supported mailbox protocols including optional features, as well as the supported modes of synchronization. The ESI file is used to set up the communication between the PLC/controller and the devices.

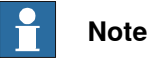

The ESI file for the internal device is automatically added.

#### Data

The following table specifies a number of EtherCAT data:

| Network type                           | Ethernet based                                                |  |
|----------------------------------------|---------------------------------------------------------------|--|
| Communication profile                  | EtherCAT                                                      |  |
| Installation                           | Standard Off the Shelf (COTS) Ethernet cables and connectors. |  |
| Speed                                  | 100 Mbit/s                                                    |  |
| Hardware requirements                  | No specialized hardware required.                             |  |
| Number of devices per EtherCAT segment | Up to 65535                                                   |  |

1.2 EtherCAT for OmniCore

# 1.2 EtherCAT for OmniCore

| General             | The EtherCAT network is running on the OmniCore main computer and does not require any additional hardware.                                                                                                    |
|---------------------|----------------------------------------------------------------------------------------------------|
| Options             | <ul> <li>EtherCAT is available for the OmniCore E line and V line controllers. In order to run EtherCAT, the following options are required:</li> <li>3075-2 <i>EtherCAT Device</i></li> </ul>                                                                           |
|                     | Note                                                                                                    |
|                     | In this manual, the 3075-2 EtherCAT Device is referred to as internal device.                                                                                                    |
|                     | When option <i>EtherCAT Device</i> is enabled for OmniCore E line, WAN1 and WAN2 cannot be used for other Ethernet protocols.                                                                                                    |
|                     | <ul><li>The following options are available for Safety over EtherCAT:</li><li>3076-2 Safety over EtherCAT Device</li></ul>                                                                                                    |
| Compatibility       |                                                                                                    |
| EtherCAT            |                                                                                                    |
|                     | The EtherCAT device is certified by the EtherCAT Technology Group.<br>The EtherCAT device is certified for the EtherCAT version 2.5.4.                                                                                                    |
| Safety over EtherCA | т                                                                                                    |
|                     | <ul> <li>The following version is supported: FSoE Protocol specification (ETG5100): V1.2.0</li> <li>The Safety over EtherCAT device was executed in accordance with the following:</li> <li>ETG.5101 FSoE Implementation Guide</li> <li>FSoE Conformance Test</li> </ul> |
| Predefined internal | device                                                                                                    |
|                     | When the robot system is installed with the EtherCAT option, a predefined network with the name EtherCAT and a device with the name EC_Internal_Device are created at system startup.                                                                                    |
|                     | The internal device can be configured using I/O Engineering in RobotStudio. For example, you can define device names, identification labels, input and output sizes and edit signals, see <i>Configuring the EtherCAT system on page 25</i> .                            |
| Application protoco | ls                                                                                                    |
|                     | For information about application protocols and port numbers, see section<br>"OmniCore application protocols" in <i>Operating manual - Integrator's guide</i><br><i>OmniCore</i> .                                                                                       |
|                     | Continues on next page                                                                                                    |

# **1** Introduction

# 1.2 EtherCAT for OmniCore *Continued*

# **Network connections**

#### EtherCAT daisy chain topology

The following figure illustrates a daisy chain topology with the robot controller in the middle:

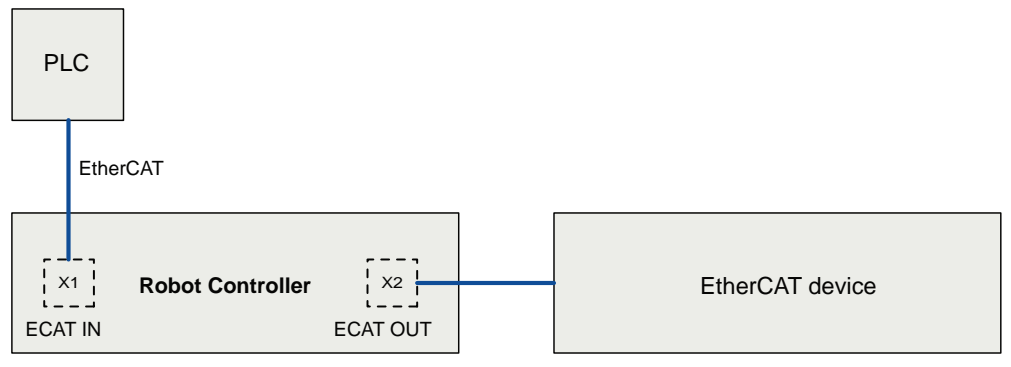

xx2400000679

# EtherCAT with controller as end device

The following figure illustrates a topology with the robot controller as the end device:

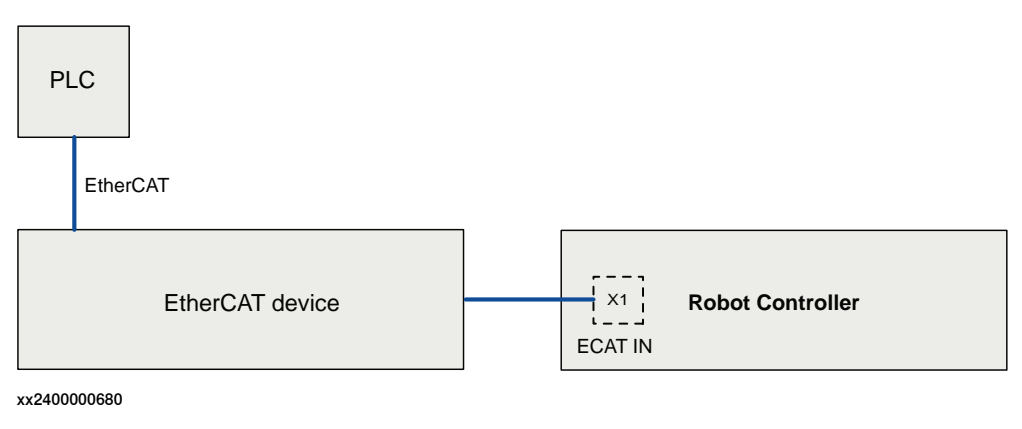

# Limitations

The following is not supported by OmniCore:

- Explicit Device Identification
- DC (Distributed Clock) Mode
- No communication profiles are supported

2.1 I/O devices

# 2 Hardware overview

# 2.1 I/O devices

| Limitations        |                                                                                                    |
|--------------------|----------------------------------------------------------------------------------------------------|
|                    | It is possible to connect most types of EtherCAT compliant I/O device on the EtherCAT controller network. All I/O devices should comply with the EtherCAT standard and be conformance tested by EtherCAT Technology Group. I/O devices may be mounted inside the controller. |
| Safety I/O devices |                                                                                                    |
|                    | Safety over EtherCAT supports safety modules. It is possible to configure safety                                                                                                    |
|                    | I/O devices and create safety signals to the I/O devices. For more information, see                                                                                                    |
|                    | Application manual - Functional safety and SafeMove.                                                                                                    |

2.2 OmniCore controller

# 2.2 OmniCore controller

# EtherCAT connectors and indicators on V line controller

The connectors and indicators used for EtherCAT are placed on the processor board of the main computer in the controller:

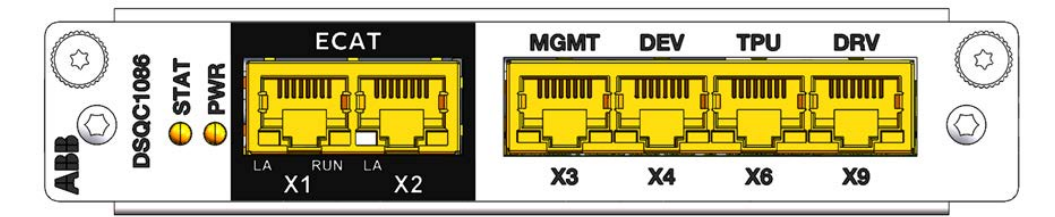

xx2400001108

| X1  | ECAT IN                    |
|-----|----------------------------|
| X2  | ECAT OUT                   |
| LA  | Link/Activity LED (yellow) |
| RUN | RUN LED (green)            |

## Link/Activity LED

## The EtherCAT communication status is indicated by the Link/Activity LEDs (A):

| LED status      | Description                                                                 |
|-----------------|-----------------------------------------------------------------------------|
| Yellow flashing | Link and activity, data exchange with devices in the EtherCAT net-<br>work. |
| Yellow steady   | Link to EtherCAT network established without activity.                      |
| Off             | No connection to EtherCAT network.                                          |

# RUN LED

# The EtherCAT RUN state is indicated by the RUN LEDs (B):

| LED status            | SubDevice<br>status  | Description                                                                                                    |
|-----------------------|----------------------|----------------------------------------------------------------------------------------------------|
| Off                   | INIT                 | Initialization of the controller EtherCAT functions.                                                                               |
| Green flashing        | PRE-<br>OPERATIONAL  | Communication is possible.                                                                                                    |
| Green single<br>flash | SAFE-<br>OPERATIONAL | Process data communication is possible. Input data is updated cyclically, while outputs remain in safe state.                      |
| Green steady          | OPERATIONAL          | Process data communication is possible. Input data is updated cyclically, output data is copied to the local outputs of the units. |

2.2 OmniCore controller Continued

# EtherCAT connectors and indicators on E line controller

The connector used for EtherCAT is placed on the computer and logic unit in the controller:

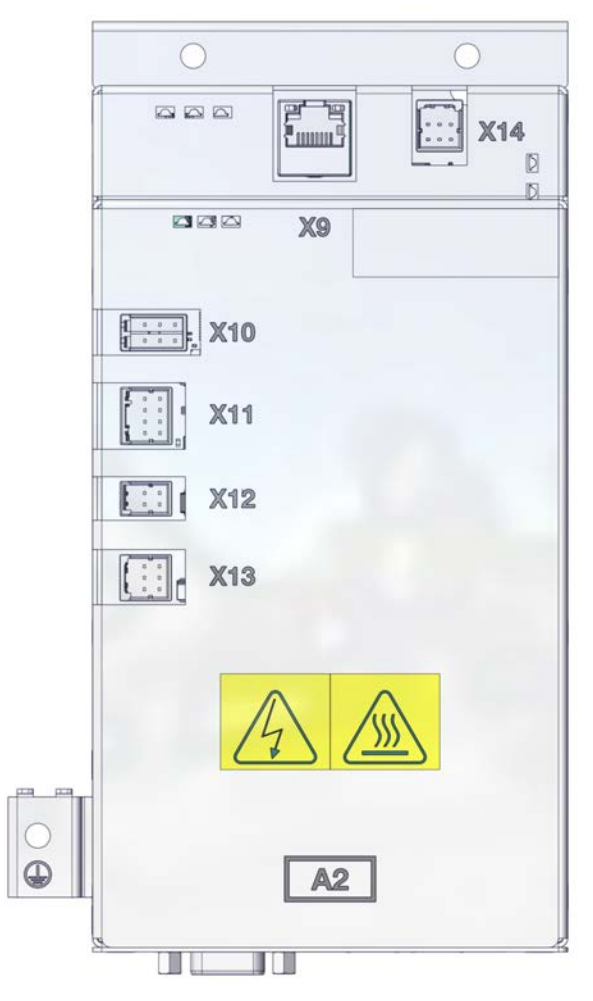

xx2400000671

| Х9 | EtherCAT_IN |
|----|-------------|
|    |             |

This page is intentionally left blank

3.1 Information about the internal device

# 3 Software overview

# 3.1 Information about the internal device

| General            | To use the EtherCA with the option 3075 3076-2 <i>Safety over</i>                                              | T internal device, the<br>-2 EtherCAT Device.<br>EtherCAT Device mu                     | e OmniCore controller must be installed<br>If safe modules shall be added, the option<br>ust also be installed.                    |  |
|--------------------|----------------------------------------------------------------------------------------------------|-----------------------------------------------------------------------------------------|----------------------------------------------------------------------------------------------------|--|
|                    | The EtherCAT internal device can be used to:                                                                   |                                                                                         |                                                                                                    |  |
|                    | <ul> <li>connect an Or</li> </ul>                                                                              | mniCore controller to                                                                   | a PLC.                                                                                                    |  |
|                    | <ul> <li>connect an Or<br/>as a EtherCA<sup>-</sup></li> </ul>                                                 | mniCore controller tα<br>Γ controller.                                                  | another OmniCore controller which acts                                                                                             |  |
| Predefined network | When the robot syst                                                                                            | em is installed with t                                                                  | he EtherCAT option, a predefined network                                                                                           |  |
|                    | Use I/O Engineering<br>by setting the corre-<br>be used to set statio                                          | to configure the Ethe<br>ct network name and<br>on name and IP-add                      | erCAT network for initial use. For example,<br>I IP settings. The DCP protocol can also<br>ress when running as a device.          |  |
| · ·                | EtherCAT has an in<br>Apart from this, if Sa<br>signals can also be<br>The following table<br>internal device: | ternal device with m<br>afety over EtherCAT<br>added.<br>shows the possible i           | aximum 2048 digital input/output signals.<br>is used, 64 safety digital input/output<br>modules that can be configured for the     |  |
|                    | Module                                                                                                    | Possible modules                                                                        | Comment                                                                                                    |  |
|                    | Default_Module                                                                                                 | IO 8 bytes<br>IO 16 bytes<br>IO 32 bytes<br>IO 64 bytes<br>IO 128 bytes<br>IO 256 bytes | <b>Note</b><br>Both input and output signals.                                                                                      |  |
|                    | Safe_Module                                                                                                    | IO 8 bytes                                                                              | 1 Note                                                                                                    |  |
|                    |                                                                                                    |                                                                                         | Both input and output signals.                                                                                                    |  |
|                    | Tip<br>If a configuration n<br>occurs, an event m<br>This event messag                                         | nismatch between th<br>nessage is generated<br>je informs the user o                    | e connecting PLC and the internal device<br>I on the FlexPendant or the RobotStudio.<br>If the present module configuration of the |  |
|                    | internal device.                                                                                               |                                                                                         | -                                                                                                    |  |

# 3 Software overview

3.1 Information about the internal device *Continued* 

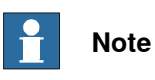

The *Input Size* sets the size on digital outputs and *Output Size* sets the size on digital inputs, seen from the PLC's point of view.

3.2 Software for configuring a device

# 3.2 Software for configuring a device

#### General

The EtherCAT internal device needs to be configured in I/O Engineering before it can be connected to a PLC/controller. Furthermore, the connecting PLC/controller might need a PC software tool to configure all connection parameters used to connect to the OmniCore system.

#### ESI file for configuring the internal device for an EtherCAT controller

The provided ESI file for the OmniCore EtherCAT device is used to inform the connecting PLC /controller of supported connection parameters.

The ESI file, esi.xml, for the internal device can be obtained from the RobotStudio or the OmniCore controller.

- In the RobotWare installation folder in RobotStudio: ...\DistributionPackages\ABB.RobotWare-x.x.x-xxx\RobotPackages \RobotControl\_x.x.xxx\utility\service\ESI\
- On the OmniCore Controller: ...\products\RobotControl\_x.x.x\utility\service\ESI\

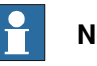

# Note

Navigate to the RobotWare installation folder from the RobotStudio Add-Ins tab, by right-clicking on the installed RobotWare version in the Add-Ins browser and selecting Open Package Folder.

This page is intentionally left blank

# 4 Setting up your EtherCAT system

# Log in with configuration grant

For configuration in I/O Engineering, the user grant **Modify configuration** is required. See *Operating manual - RobotStudio*, section *Managing user rights and write access on a controller*.

## Start I/O Engineering

- 1 Start RobotStudio and connect to the robot system to configure.
- 2 In the ribbon of the Controller tab, select I/O Engineering.

See Application manual - I/O Engineering for more information.

## Configure the network properties

- 1 In the Controller tab in RobotStudio, select I/O Engineering. The I/O Engineering tab is displayed.
- 2 In the Configuration browser, select EtherCAT (under I/O system).
- 3 In the **Properties** browser, you can configure the following:

| Properties Device Cata                   | logue                                   |
|------------------------------------------|-----------------------------------------|
|                                          |                                         |
| <ul> <li>System</li> <li>Name</li> </ul> | EtherCAT                                |
| Identification Label                     | EtherCAT Fieldbus Network               |
| Simulated                                | <ul> <li>○ Yes</li> <li>● No</li> </ul> |

#### xx2400000666

| Parameter               | Description                                                                                                    | Allowed values                             |
|-------------------------|----------------------------------------------------------------------------------------------------|--------------------------------------------|
| Identification<br>Label | This parameter is an optional way to provide a la-<br>bel that will help the operator to identify the internal<br>device.                       | A string with<br>maximum 80<br>characters. |
| Simulated               | Select <b>Yes</b> or <b>No</b> , indicating if the industrial net-<br>work and all its connected I/O devices should be<br>treated as simulated. | The default<br>value is No.                |

This page is intentionally left blank

# **5** Configuring the EtherCAT system

# 5.1 Configuring the internal device properties

# Prerequisites

Before configuring the internal device, make sure to set up your system according to *Setting up your EtherCAT system on page 23*.

#### Configure the internal device properties

- 1 In the **Controller** tab in RobotStudio, select I/O **Engineering**. The I/O **Engineering** tab is displayed.
- 2 In the Configuration browser, select the internal device.
- 3 In the **Properties** browser, you can configure the following:

| Properties Device Catalogue | ]                                 |
|-----------------------------|-----------------------------------|
| Search <b>Z</b> ↓           |                                   |
| <ul> <li>Network</li> </ul> |                                   |
| Connected to Industrial     | EtherCAT                          |
| ✓ System                    |                                   |
| Name                        | EC_Internal_Device                |
| Identification Label        | EtherCAT Fieldbus Internal Device |
| Input Size (bytes)          | 72                                |
| Output Size (bytes)         | 72                                |
|                             |                                   |

xx2400000667

| Parameter               | Description                                                                                                   | Allowed values                             |
|-------------------------|----------------------------------------------------------------------------------------------------|--------------------------------------------|
| Name                    | Enter the name to be used for the device.                                                                     | A string with<br>maximum 32<br>characters. |
| Identification<br>Label | This parameter is an optional way to provide a la-<br>bel that will help the operator to identify the device. | A string with<br>maximum 80<br>characters. |

# 5 Configuring the EtherCAT system

5.2 Adding I/O modules to the internal device

# 5.2 Adding I/O modules to the internal device

# Add I/O modules to internal device

- 1 In the **Configuration** browser, expand **EtherCAT** and select the internal device for which I/O modules should be added.
- 2 Select Device Catalogue to view a list of available I/O modules.

| Properties  | Device Catalogue |
|-------------|------------------|
| Search      |                  |
| Modules     |                  |
| IO 32 bytes |                  |
| IO 64 bytes |                  |
|             |                  |

3 Double-click the I/O module in the list to be added to the internal device.

| Note |
|------|
| <br> |

 $\ensuremath{\text{I/O}}$  modules with the size 8, 16, 32 and 64 can be selected.

4 When the configuration is finished, save the I/O project and write the configuration to the robot controller.

For more information about working with I/O projects, see *Application manual - I/O Engineering*.

# Add safety I/O modules to internal device (for option 3076-2 Safety Over EtherCAT Device)

- 1 In the **Configuration** browser, expand **EtherCAT** and select the internal device for which safe I/O modules should be added.
- 2 Select **Device Catalogue** to view a list of available safe I/O modules.

| Properties   | Device Catalogue |
|--------------|------------------|
| Search       |                  |
| Modules      |                  |
| IO 32 byte   | s                |
| IO 64 byte   | s                |
| IO 8 bytes   |                  |
| SIO 8 byte   | es               |
|              |                  |
| xx2400000977 |                  |

5.2 Adding I/O modules to the internal device Continued

3 Double-click the safe I/O modules in the list to be added to the internal device.

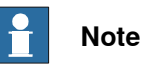

A yellow marking beside the module symbol indicates a safe I/O module. If any safe module is included in the internal device, a yellow marker is shown by the internal device as well.

4 When the configuration is finished, save the I/O project and write the configuration to the robot controller.

For more information about working with I/O projects, see *Application manual - I/O Engineering*.

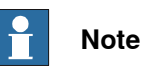

Since a safe I/O module has been added to the internal device, the PLC/master device configuration must be updated. See *Configuring safety* I/O modules (for option 3076-2 Safety Over EtherCAT Device) on page 28.

# 5 Configuring the EtherCAT system

5.3 Configuring safety I/O modules (for option 3076-2 Safety Over EtherCAT Device)

# 5.3 Configuring safety I/O modules (for option 3076-2 Safety Over EtherCAT Device)

### **Recommended work process**

In order to use the safety I/O module in your configuration, the following work process is recommended:

- Add safety I/O modules to the internal device, see Add safety I/O modules to internal device (for option 3076-2 Safety Over EtherCAT Device) on page 26.
- Configure the safety I/O modules, see Configuring safety I/O modules (for option 3076-2 Safety Over EtherCAT Device) on page 28.

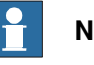

# Note

When working with safety I/O modules, the configuration tool will update and download a new safety configuration to the controller.

After the configuration, verify and copy the application parameters in the ABB Safety Configuration Report, see Configuring safety I/O modules (for option 3076-2 Safety Over EtherCAT Device) on page 28.

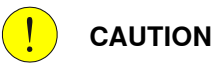

The user must confirm that all configuration data of the safe I/O module was downloaded correctly by reading out all parameters from the module and visually inspect the content.

Validate the configuration of the safety I/O module according to the validation process as described in Application manual - Functional safety and SafeMove.

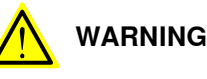

All downloaded configurations must be validated by user testing before the installation can be regarded as safe. User testing is the means by which all downloads are validated.

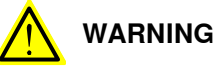

The total intended safety functionality applied by the originator must be confirmed at commissioning of the safety I/O module.

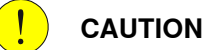

After the safety I/O module is configured, the user must check that ownership has been assigned to the right originator.

When the set-up and configuration is done, see Application manual - Functional safety and SafeMove for instructions on how to work with the safety configuration.

Continues on next page

# 5.3 Configuring safety I/O modules (for option 3076-2 Safety Over EtherCAT Device) Continued

# Configuring safety I/O modules

- 1 In the **Configuration** browser, expand **EtherCAT** and select the internal device for which safe I/O modules should be configured.
- 2 Select the safe I/O module in the **Configuration** browser and configure the **Properties**:

| Properties                 | Device Catalogue |                                            |
|----------------------------|------------------|--------------------------------------------|
| <mark>8≣</mark> ⊉↓ s       | earch            |                                            |
| <ul> <li>System</li> </ul> |                  |                                            |
| Name                       |                  | SIO 8 bytes                                |
| Input Size                 | (bytes)          | 8                                          |
| Output Siz                 | ze (bytes)       | 8                                          |
| Descriptio                 | in               | Safety module for EtherCat internal device |
| <ul> <li>Safety</li> </ul> |                  |                                            |
| Safe addr                  | ess              | 1                                          |
| Applicatio                 | n Parameter Size | 4                                          |
|                            |                  |                                            |

xx2400000978

| Parameter    | Description                                                               | Allowed values                |
|--------------|---------------------------------------------------------------------------|-------------------------------|
| Safe address | Select an address that uniquely identifies the module within the network. | Valid range is 1 to<br>65534. |

- 3 If there are safety related updates, a new safety configuration is generated with new checksums and the prompt **Controller Configuration Changed** is displayed. Select **Yes** to load the controller configuration.
- 4 In the Controller ribbon, select Safety > Visual SafeMove.
- 5 In the Visual SafeMove tab, select Show report > Controller configuration to open the ABB Safety Configuration Report.

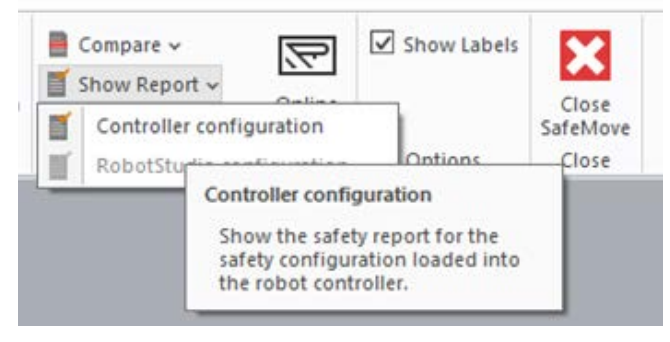

xx2400001131

- 6 In section Networks > Devices > EC\_Internal\_Device, copy the two checksum values in field Application Parameters.
- 7 Insert the copied Application Parameters in your master device configuration.

# 5.4 Working with signals

# 5.4 Working with signals

#### Overview

For internal devices, all signals are preloaded at installation. You can, however, edit the signals.

For more information about working with signals, see *Application manual - I/O Engineering*.

# Index

C CC-Link IE data, 12 standardization, 11 communication profiles, 11 compatibility, 13

E ESI file, 12 EtherCAT internal device, 19

**G** GSD file, 21

L Input Size, 19

Ν network security, 9 0 Output Size, 19

S simulated, 23

# Т

topic I/O System predefined internal device, 13 predefined network, 19

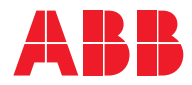

ABB AB Robotics & Discrete Automation S-721 68 VÄSTERÅS, Sweden Telephone +46 10-732 50 00

#### ABB AS

Robotics & Discrete Automation Nordlysvegen 7, N-4340 BRYNE, Norway Box 265, N-4349 BRYNE, Norway Telephone: +47 22 87 2000

# ABB Engineering (Shanghai) Ltd.

Robotics & Discrete Automation No. 4528 Kangxin Highway PuDong New District SHANGHAI 201319, China Telephone: +86 21 6105 6666

#### ABB Inc.

Robotics & Discrete Automation 1250 Brown Road Auburn Hills, MI 48326 USA Telephone: +1 248 391 9000

abb.com/robotics